## UTILISATION DE GIBII (prof) avec les identifiants IACA

## Se connecter au site :

dans le collège, cliquer sur le lien proposé sur la 1° page de l'Intranet (Gibii) hors du collège, taper l'adresse

<u>http://gibii-avignon.ac-aix-marseille.fr/</u> puis le nom ou la ville du collège *conseil : placer l'adresse obtenue dans les favoris !* 

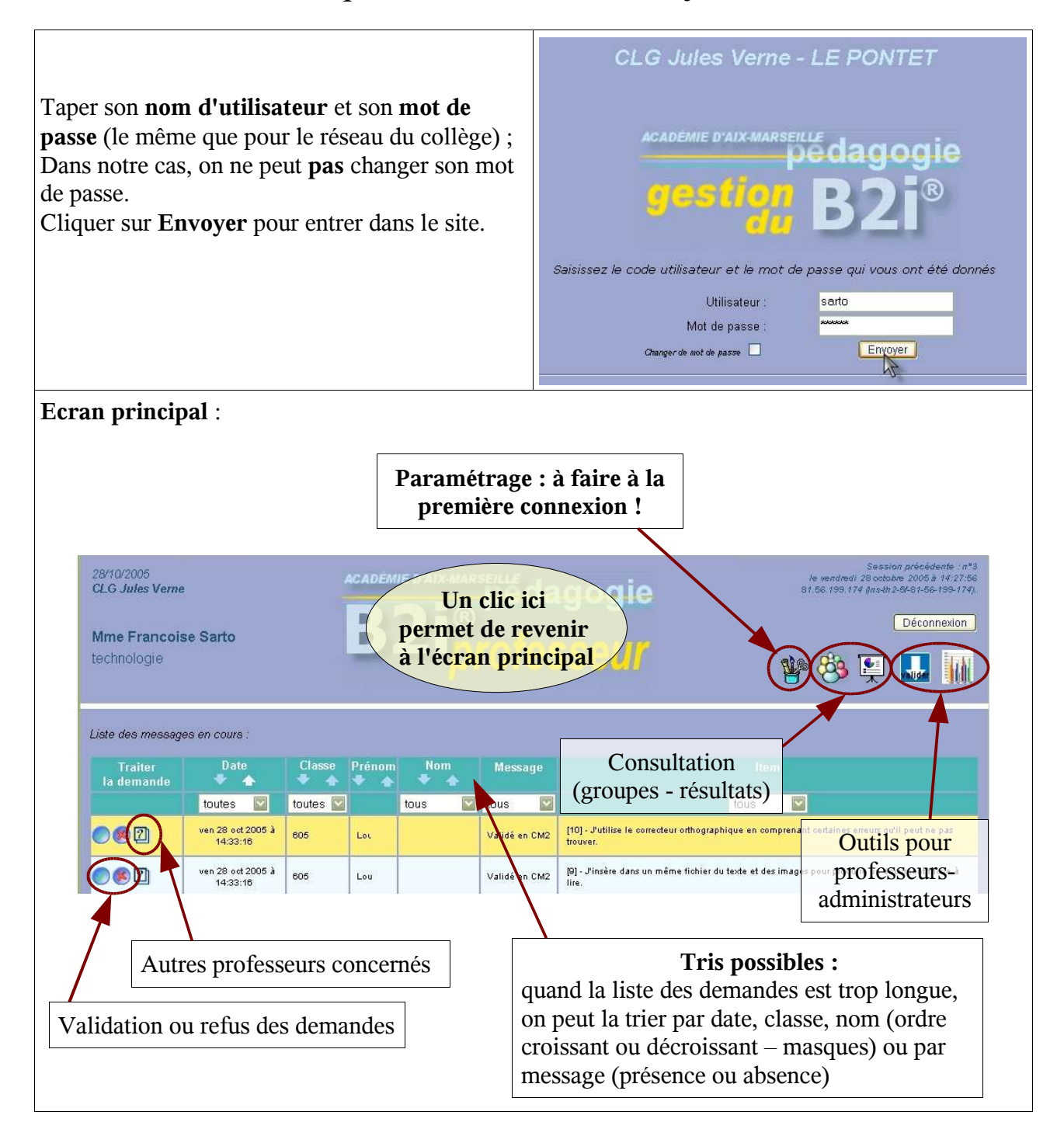

gibii\_doc\_prof.sxw Gibii, utilisation, documentation, professeurs

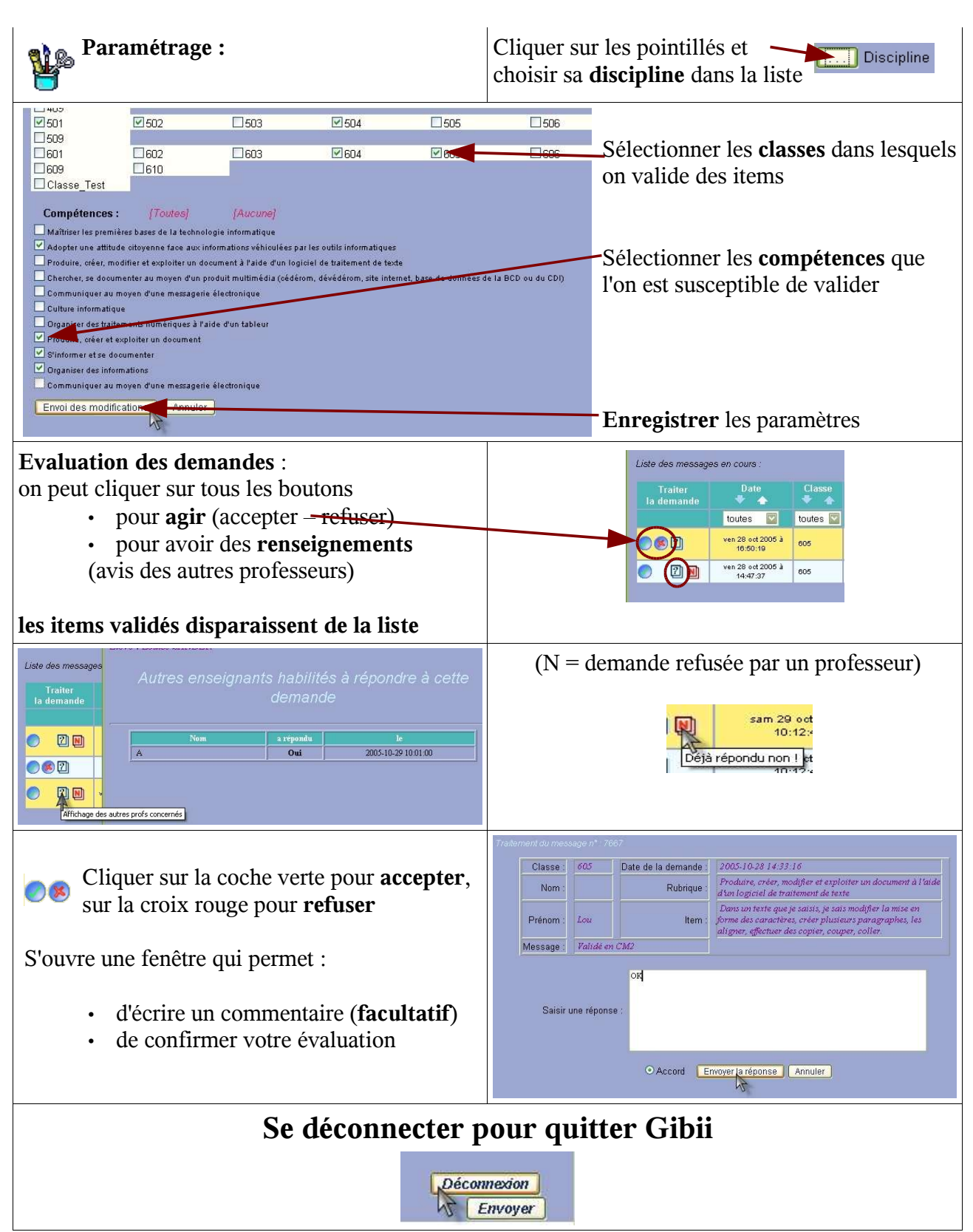